### 第九章-SD09\_订单处理流程

### 1. 流程说明

### 1.1. 总述:

该流程描述了营业生成订单至产销下单安排出货的全过程。因处理阶段不同,应切为<u>营业处理段</u>及 <u>产销处理段</u>。

注意事项:因分公司与总部分别为两个销售组织,故在两个销售组织中分别由营业助理与产销人员 创建订单,并保持其完全一致性。

#### 1.2. 流程重点:

1、订单生成的系统操作

2、订单进程中的状态查询

#### 1.3. 操作要点:

#### 必须

- 订单中合同编号必须输入,必须输入营业同仁信息,如是公绩,应输入责任中心虚拟的同仁编号。
- 2、 经权责主管签核之订单传真至产销部。
- 3、 责任中心助理在对订单保存后即在系统中生效,并将进入下一步骤。故在 SAVE 前必须仔细检查订单准确性。
- 4、若销售商品为特销或促销商品则须在责任中心下单过程中,须在分公司对总公司的PO中将采购价格更改为特销或促销商品的转拨价。
- 5、下单前可进入系统查询库存状况,以方便确定出货时间。 原物料销售(例:布)对供应商销售:由产销创建订单 对客户销售:由营业助理创建<u>服务订单</u>完成(SM模组)。
- 6、 产销对营业的答交由系统生成之答交表完成。营业对出货时间有疑义,则须在该表上相应栏位细写要求,并 MAIL 至产销部门。
- 7、 创建订单时, 必须输入"订单原因"。

#### 不得

- 1、 在订单 SAVE 后对订单进行直接修改而不列印"异动单"。
- 2、出货前临时取消出货必须检查该订单是否已过帐。若已经过帐则需用"销退"方式建立新的订单。

#### 1.4. 单据流:

营业(订单1)--营业(收预付款)--财务(入帐)--产销(订单1、2)--产销(答交)--营业(确认)--产销(出货)--成品(发货过帐、开票)--营业(收款)--财务(清帐)

订单1为分公司-客户订单 订单2为总公司-分公司订单、总公司对直接客户订单

订单类型:

订单1:一般订单、特销订单、销退单

订单 2: 一般订单、特销订单、出口订单、销退单、出样展示、出样售出、出样退回、原物料 销售

互动表单:答交表(系统)

销售合同档案维护—YSD01(系统)

2. 流程图

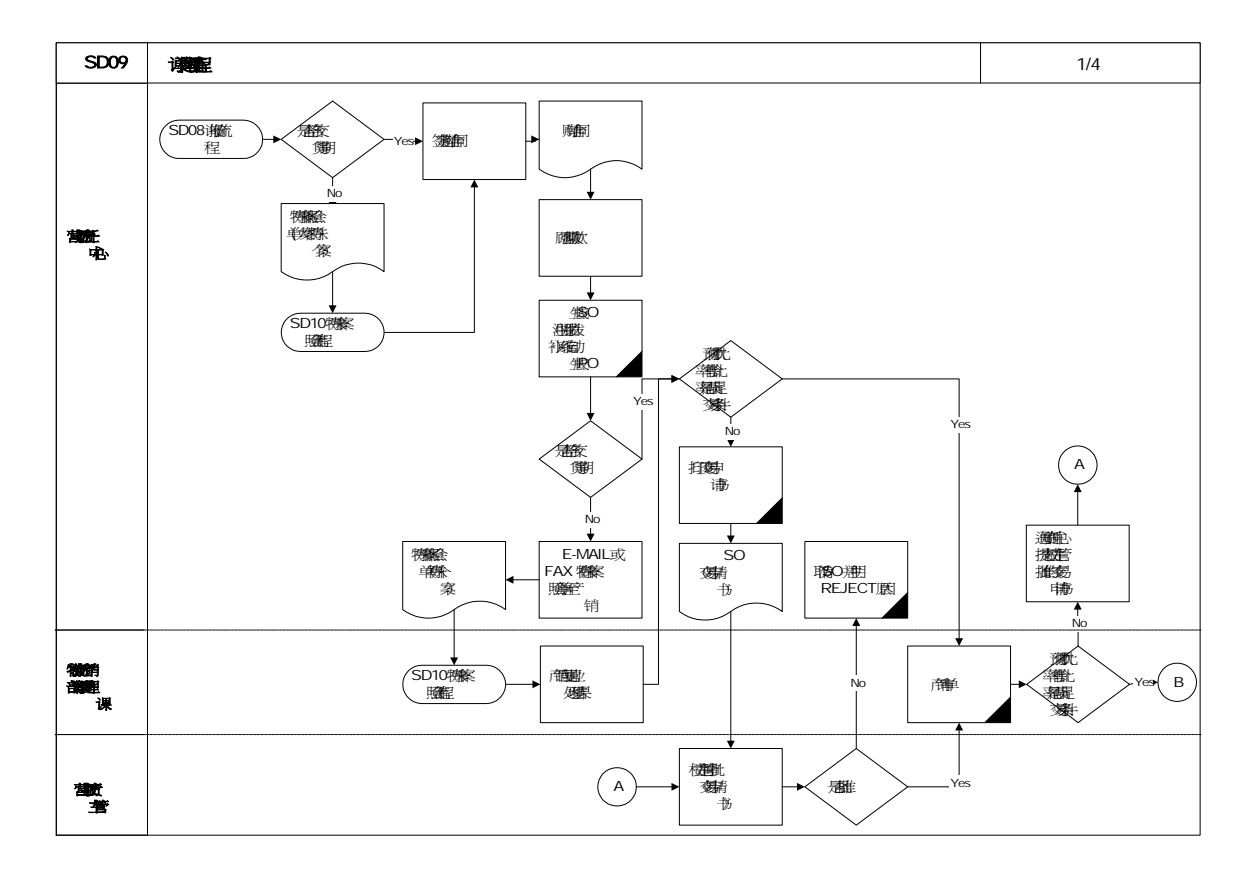

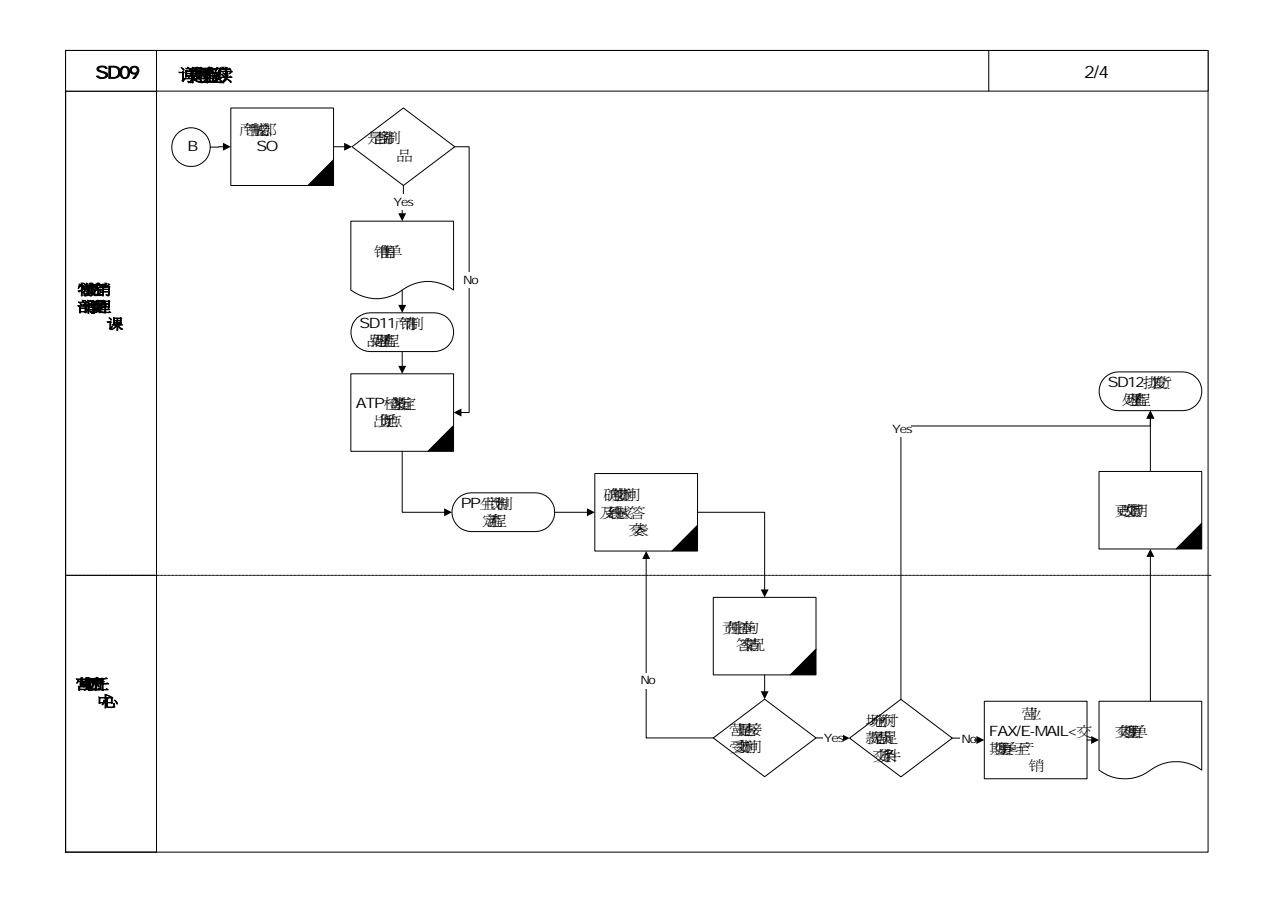

### 3. 系统操作

### 3.1. 操作范例

创建标准订单(分公司-顾客、总公司-分公司) 打印交易申请书(订单) 打印异动单 创建分公司采购订单 更改分公司采购订单

### 3.2. 系统菜单及交易代码

后勤→销售和分销→销售→订单→创建(修改) 交易代码:VA01(VA02)

后勤→物料管理→采购→采购订单→创建 交易代码:ME21

销售合同档案维护 交易代码: YSD01

# 3.3. 系统屏幕及栏位解释

# 3.3.1. 创建标准订单:分公司-顾客

生成分公司订单有两种方法:直接创建订单;参照报价单创建订单。

|                                                                                                    | œ(⊻) 萬助( <u>π</u> ) | SAP                        |
|----------------------------------------------------------------------------------------------------|---------------------|----------------------------|
| Ø ■ 0 € 0 € Ø                                                                                                    | @ 區頭羅(              | 8068 32 9E                 |
| SAP 轻松访问                                                                                                    |                     |                            |
|                                                                                                    | 🔂 創建                | 角色 一部 分配用户 []》文档           |
| <ul> <li>○ 收職夫</li> <li>○ ふな室</li> <li>○ ふ后勤</li> <li>○ 当物料管理</li> <li>○ 当销售和分销</li> <li>○ 当销售和分销</li> <li>○ 当销售支持</li> <li>○ 当销售支持</li> <li>○ 当销售</li> <li>○ 報告</li> <li>○ 報告</li> <li>○ 報告</li> <li>○ WA01 - 创建</li> <li>○ WA01 - 创建</li> <li>○ WA01 - 创建</li> <li>○ WA03 - 显示</li> <li>▷ ○ 活用</li> <li>○ 计划协议</li> <li>▷ ○ 告問</li> <li>▷ ○ 計動</li> <li>○ 指告</li> <li>○ 知知道</li> </ul> |                     |                            |
| ▶ <u>□</u> 信息系统<br>▶ □] 工具                                                                                                    |                     |                            |
|                                                                                                    |                     | DOL (1) (600) 🞦 acīdev OVR |

# 3.3.2. 直接创建

| ĿŻ                  |                                                                                          |                             |
|---------------------|------------------------------------------------------------------------------------------|-----------------------------|
| 销售凭证( <u>S</u> ) 编辑 | ≰(E) 转至(G) 环境(M) 糸统(Y) 帮助(H)<br>■ □ □ ○ ○ ○ ○ □ □ □ □ □ ○ ○ ○ □ □ □ □ □                  |                             |
| 创建档集订点              |                                                                                          |                             |
| とりきわ首りす             |                                                                                          |                             |
|                     |                                                                                          |                             |
|                     |                                                                                          |                             |
| 订单类型                | ZFXF                                                                                     |                             |
|                     |                                                                                          |                             |
| 组织数据                | F 944                                                                                    |                             |
|                     | 10                                                                                       |                             |
| 部门                  | 01                                                                                       |                             |
| 销售办事处               | 4005                                                                                     |                             |
| 销售组                 | <u>905</u>                                                                               |                             |
|                     |                                                                                          |                             |
|                     |                                                                                          |                             |
|                     |                                                                                          |                             |
|                     |                                                                                          |                             |
|                     |                                                                                          |                             |
|                     |                                                                                          |                             |
|                     |                                                                                          |                             |
|                     |                                                                                          | DOI (1) (600) Ma aordev OVK |
| 栏位名称                | 栏位说明                                                                                     | 资料范例                        |
| 订单类型                | 订单类型代码                                                                                   | ZFXF                        |
| 销售组织                | 常年祖知识                                                                                    | F011                        |
| 分销渠道                | 相皆组织代吗                                                                                   |                             |
| 部门                  | 相皆组织代码<br>10直销;20经销;30出口;40对分公司销售                                                        | 10                          |
|                     | <ul> <li>(1) 直销;20 经销;30 出口;40 对分公司销售</li> <li>(1) 家具产品;02 服务</li> </ul>                 | 10<br>01                    |
| 销售办事处               | <ul> <li>(1) 直销;20 经销;30 出口;40 对分公司销售</li> <li>(1) 家具产品;02 服务</li> <li>责任中心代码</li> </ul> | 10<br>01<br>4005            |

# 3.3.3. 带参照创建

| 」♂<br>销售凭证( <u>S</u> ) 编辑(E) | 转至(g) 环境(M) 系统(Y) 帮助(⊞)   |                        |
|------------------------------|---------------------------|------------------------|
| Ø                            | 🗈 🔄 😋 🚱 😂 🛗 🎝 🏷 🏠 🎘 🔛 😭 🔛 |                        |
| 创建销售订单: 行                    | 初始屏幕                      |                        |
| 🗅 带参照创建 🛛 🚨 销                | 籍 🙎 项目总览 🧟 订货方            |                        |
| 带参照创建                        | F8                        |                        |
|                              |                           |                        |
| 订单类型                         | ZFXF                      |                        |
|                              |                           |                        |
| 销售组织                         | F011                      |                        |
| 分销渠道                         | 10                        |                        |
| 部门                           | 01                        |                        |
| 钥语办事处<br>                    | 4995<br>885               |                        |
| 胡告知                          |                           |                        |
|                              |                           |                        |
|                              |                           |                        |
|                              |                           |                        |
|                              |                           |                        |
|                              |                           |                        |
|                              |                           |                        |
|                              |                           |                        |
|                              | N DOI                     | (1) (600) 🖪 aafday OVP |
|                              |                           |                        |

按<带参照创建>键进入下一个画面。

|                            | 吾朱征(3) 編輯(6) 转至(6) 环境(0) 系統(2) 無助(0)    | SAP                   |
|----------------------------|-----------------------------------------|-----------------------|
| 6                          | 🕘 📵 순요 🖗 로 비羅 : 성 방 상 2 (고도 정 🖷         |                       |
| 创                          | 建销售订单:初始屏幕                              |                       |
| Ū                          | 带参照创建 🛛 🧟 销售 🤰 项目感览 🏂 订货方               |                       |
| 订身                         | 2 有参照如整 (7 单 ) 行单 ) 合同   计划协议   BillDoc |                       |
| 组群<br>销能<br>分钟<br>部件<br>销能 | · · · · · · · · · · · · · · · · · · ·   |                       |
|                            | ✓ 复制 许获清单 ¥                             | 1) (600) 🖽 aofdew OVR |

在<报价单>一屏中

# 栏位名称 栏位说明

报价 被参照报价单的编号

# 资料范例

10000005

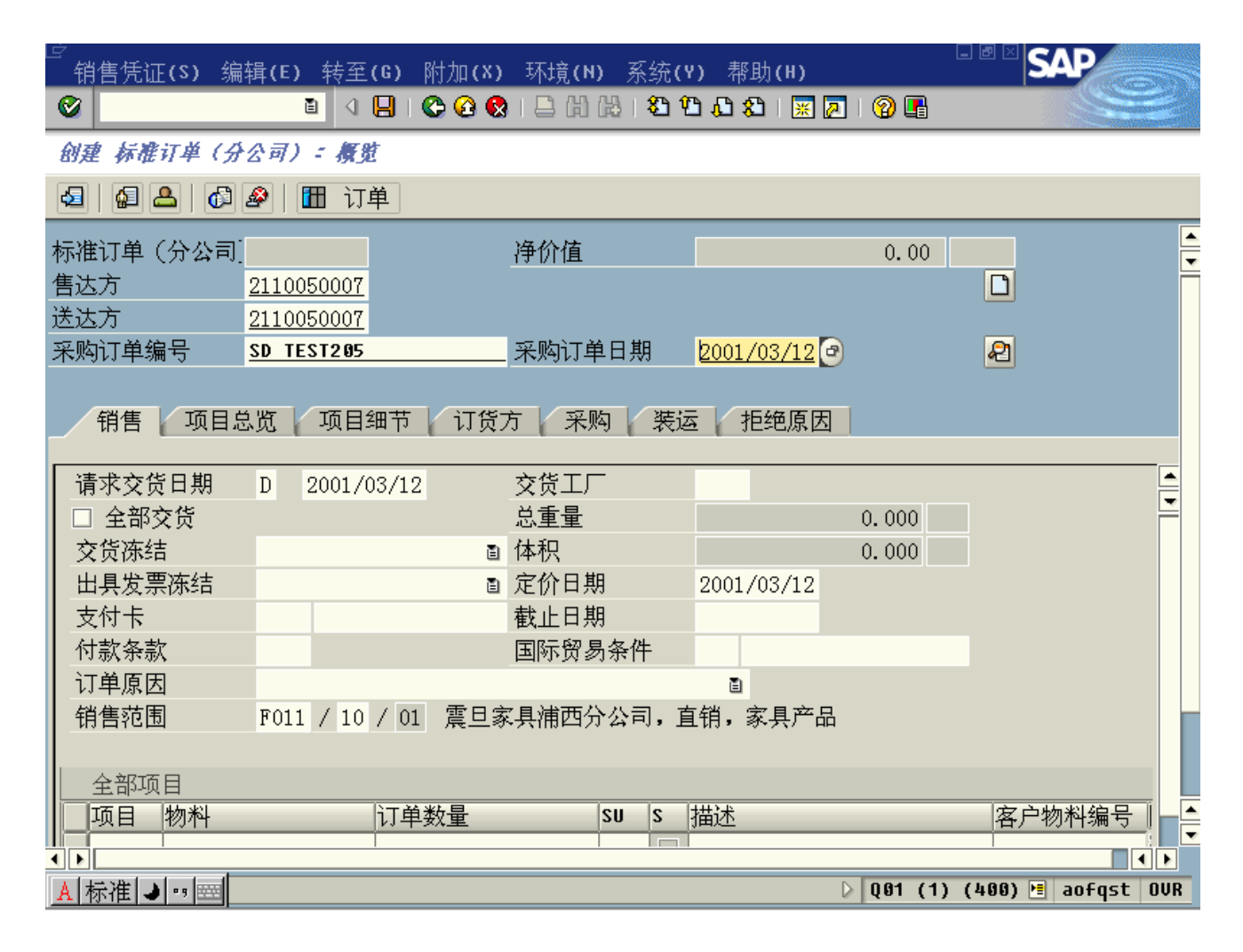

| 栏位名称   | 栏位说明                               | 资料范例       |
|--------|------------------------------------|------------|
| 售达方    | 销售顾客的顾客编号                          | 2110050007 |
| 送达方    | 收货顾客的顾客编号(送货地址与售达方不一致时,须维护送<br>达方) | 2110050007 |
| 订单编号   | 合同编号(此栏位必输)                        | SD TEST205 |
| 请求交货日期 | 希望交货的日期                            | 2001/03/01 |
| 交货工厂   | 分公司分别为:F011;F015;                  | F011       |
|        | 总公司为:FW00;FW01                     |            |
| 物料     | 物料编号                               | 100527     |
| 订单数量   |                                    | 10         |

| <sup>]</sup><br>销售凭证 <b>(S) 编辑(E)</b> 转至 | (G) 附加(X) 环境(N)   | ) 系统 <b>(Y)</b> 帮助(                      | (H)               |          |  |  |
|------------------------------------------|-------------------|------------------------------------------|-------------------|----------|--|--|
| <b>V</b>                                 | 📙 I 😋 🚱 I 📮 (H) i | 13: C. C <sup>a</sup> C <sup>a</sup> I 🖏 | 💥 🛃   🔞 📑         |          |  |  |
| 创建 标准订单(分公司): 摄影                         | t                 |                                          |                   |          |  |  |
| 🔄   🛃 📥   🗗 🖓 -                          | 单                 |                                          |                   |          |  |  |
| 标准订单(分公司]                                | 净价值               |                                          | 0.00              | RMB      |  |  |
| 售达方 <u>2110050007</u>                    | 申齐保健食品有限公司        | <u>司 / 华山路1336</u> 年                     | -<br>18B / 200000 | Li 🖸 👘   |  |  |
| 送达方 2110050007                           | 申齐保健食品有限公司        | <u>司 / 华山路1336</u> 爭                     |                   |          |  |  |
| 采购订单编号 <u>SD TEST205</u>                 | 采购订单              | 1日期 <u>2001/03</u>                       | <u>/12</u>        | <u></u>  |  |  |
|                                          |                   |                                          |                   |          |  |  |
| 1915 - 1915 - 1913                       | 細节   订货方   米炒     | 9   我运   把纯                              | 9月日               |          |  |  |
| 请求交货日期 D 2001                            | /03/12 交货工厂       | -                                        |                   |          |  |  |
|                                          | ./00/12           |                                          |                   |          |  |  |
| 全部项目                                     |                   |                                          |                   |          |  |  |
| 项目 物料                                    | 订单数量              | SU S 描述                                  |                   | 客户物料编号 🛄 |  |  |
| 10100183                                 | 10                | PC 🔲 CD-01GX (                           | P)椅               |          |  |  |
| 20100062                                 | 10                | PC 🔲 BC-G4U(G                            | )保管库              |          |  |  |
|                                          |                   |                                          |                   |          |  |  |
|                                          |                   |                                          |                   |          |  |  |
|                                          |                   |                                          |                   |          |  |  |
|                                          |                   |                                          |                   |          |  |  |
|                                          |                   |                                          |                   |          |  |  |
|                                          |                   |                                          |                   |          |  |  |
|                                          |                   |                                          |                   |          |  |  |

| 栏位名称 | 栏位说明 | 资料范例   |
|------|------|--------|
|      |      |        |
| 物料   | 物料编号 | 100183 |
|      |      | 100062 |
| 订单数量 |      | 10,10  |

| ̄ 値分配(U) 编辑(E) 转至(G) 视E                             | 점(I) 附加(X) 环境(N) 系统(Y) 帮助(H) |                      |
|-----------------------------------------------------|------------------------------|----------------------|
| 🕑 🔲 🖉 🔛 🖉                                           | 🕽 😧   📮 🛗 🖧   🏝 🏠 🖧   🛒 🖉 📳  |                      |
| 特征值分配                                               |                              |                      |
| 8 8 8 8 8 8                                         |                              |                      |
| 售达方 <u>2110050007</u>                               | 申齐保健食品有限公司                   | ▲<br>▼               |
| 物料 100183                                           | CD-01GX(P)椅                  |                      |
| 数量 10                                               | PC 项目 10                     |                      |
| 请求交货日期 2001/03/12                                   |                              |                      |
| 特性值设置                                               |                              |                      |
| 高*宽                                                 |                              |                      |
|                                                     | <b>!!</b>                    |                      |
|                                                     |                              |                      |
|                                                     |                              |                      |
|                                                     |                              |                      |
|                                                     |                              |                      |
|                                                     |                              |                      |
|                                                     |                              |                      |
|                                                     |                              |                      |
|                                                     |                              |                      |
|                                                     |                              |                      |
| ▲ 标准 <b>→</b> ··· · ··· ··· ··· ··· ···· ·········· |                              |                      |
|                                                     |                              | ▲<br>▼               |
|                                                     | D Q01 (1)                    | ) (400) 🖻 aofqst OVR |

## 栏位名称 栏位说明

资料范例

颜色 可配置的特性,选择特性值

| ☞<br>值分配(♥)  编辑(□                          | E) 转至(G) 视                                                                                                    | 图(I) 附加(X) 环境(N) 系统(Y)                                                                               | 帮助(ℍ) □□□         | SAP        |
|--------------------------------------------|----------------------------------------------------------------------------------------------------|----------------------------------------------------------------------------------------------------|-------------------|------------|
| 8                                          | I (                                                                                                    | ۵. ۵. ۵. ۵. ۵. ۵. ۵. ۵. ۵. ۵.                                                                        | K 🖉   🕲 📑         |            |
| 特征值分配                                      |                                                                                                    |                                                                                                    |                   |            |
|                                            | <b>6 iii</b>                                                                                                    |                                                                                                    |                   |            |
| 售达方<br>物料<br>数量                            | <u>2110050007</u><br>100193<br>□提花布色                                                                                                    | <u>申齐保健食品有限公司</u><br>CD-01CX/P)椅                                                                     |                   |            |
| 请求交货日期                                     | 提花布色                                                                                                    | 1005.6                                                                                               |                   |            |
| 特性值设置 高*宽 提花布色 腰带,商品第二′ 尺寸信息 H高 W宽 L长 打孔信息 | 村注値         ● FS-Q08         ● FS-Q07         ● FS-Q05         ● FS-Q05         ● FS-Q03         ● FS-Q02         ● FS-Q01         ● FS-M19 | 描述<br>没有条目<br>FS-Q08<br>FS-Q07<br>FS-Q06<br>FS-Q05<br>FS-Q04<br>FS-Q03<br>FS-Q02<br>FS-Q01<br>FS-M19 | 余仟<br>            |            |
|                                            |                                                                                                    |                                                                                                    | ▶ Q01 (1) (400) M | aofqst OVR |

| 栏位夕称 | 栏莅道明 |
|------|------|
| 仁江石你 | 仁忸呒呀 |

颜色 可配置的特性

按<Enter>键进入下一个画面。

资料范例

FS-Q08

|   | ☞<br>          | 编辑(E)            | 转至(G)     | 视图(I) | 附加 <b>(×)</b> | 环境(N)     | 系统 <b>(</b> Y) | • 帮助(      | (H)     |       | SAP      |        |
|---|----------------|------------------|-----------|-------|---------------|-----------|----------------|------------|---------|-------|----------|--------|
|   | <b>Ø</b>       |                  | 1         | 😋 🙆   | 😣 I 🗅 (K      | ) 🛱 i 🖏 🕯 | C 🗘 🗘 C        | 💥 🎘        | 🔞 🖪     |       |          | 2      |
|   | 特征值分配          |                  |           |       |               |           |                |            |         |       |          |        |
| ( |                | 18 <b>- 1</b> 8  | s 👪       |       |               |           |                |            |         |       |          |        |
|   | 售达方            | 1                | 211005000 | 7     | 申齐保           | 健食品有限     | <u> </u>       |            |         |       |          | ▲<br>▼ |
|   | 物料             |                  | 100183    |       | CD-01G        | X(P)椅     |                |            |         |       |          |        |
|   | 数量             |                  | 10        |       | PC            | 项         | 目              | 10         |         |       |          |        |
|   | 请求交货日期         |                  | 2001/03/1 | 2     |               |           |                |            |         |       |          |        |
|   | 特性值设置/         |                  |           |       |               |           |                |            | _       |       |          |        |
|   | 高*宽            |                  |           |       |               |           |                |            |         |       |          |        |
|   | 提花布色           |                  |           | FS-I  | d 08          |           |                | <u>e</u> - |         |       |          |        |
|   | 腰带,商品          | 1.第二色逆           | 5择        |       |               |           |                |            |         |       |          |        |
|   | - 尺寸信息         |                  |           |       |               |           |                |            |         |       |          |        |
|   | ┃Ħ 高           |                  |           |       |               |           |                |            |         |       |          |        |
|   | ₩ 宽            |                  |           |       |               |           |                |            |         |       |          |        |
|   |                |                  |           |       |               |           |                |            |         |       |          |        |
|   |                |                  |           |       |               |           |                |            |         |       |          |        |
|   |                |                  |           |       |               |           |                |            |         |       |          |        |
|   |                |                  |           |       |               |           |                |            |         |       |          |        |
|   |                |                  |           |       |               |           |                | +          |         |       |          |        |
|   |                |                  |           |       |               |           |                |            |         |       |          |        |
|   |                |                  |           |       |               |           |                |            | 1       |       |          |        |
|   |                |                  |           |       |               |           |                |            |         |       |          |        |
|   | <u>A</u> ]标准 , | <b>●</b> ''   笠田 |           |       |               |           |                | D          | Q01 (1) | (400) | 🖻 aofqst | INS    |

| 」<br>編辑(E) 转到(G) 系统(Y) 帮助(H)                                                          |                              |
|---------------------------------------------------------------------------------------|------------------------------|
|                                                                                       |                              |
| 标准订单(分公司):购买定单规划                                                                      |                              |
| 全部交货 交货建议 继续                                                                          |                              |
| · · · · · · · · · · · · · · · · · · ·                                                 |                              |
| 物料 100062 BC-G4U(G)保管库 BC-G4U(G)保管库                                                   |                              |
|                                                                                       | 10 00                        |
| <ul> <li>「「市水交页口規」 2001/03/12 不得数重</li> <li>□ 「市定数量/日期</li> <li>□ 「市定数量/日期</li> </ul> | IU PC                        |
|                                                                                       |                              |
| 在请求交货日期的一次性发送 . 不可能                                                                   |                              |
| 发送/确认日期 2001/03/12 / 2001/03/12 确认数量                                                  | 0                            |
|                                                                                       |                              |
| 发送/确认日期 2001/03/19 / 2001/03/19                                                       |                              |
|                                                                                       |                              |
| 发达建议<br>发送/确认日期 2001/03/19 / 2001/03/19 确认数量                                          | 10 1                         |
|                                                                                       |                              |
|                                                                                       |                              |
|                                                                                       |                              |
| ▲ 标准 ● ** ==                                                                          |                              |
|                                                                                       | D Q01 (1) (400) 🖻 aofqst OVR |
|                                                                                       |                              |

确认计划行,在<发送建议>框中确认系统的发送建议

按<复制>键进入下一个画面。

|                       | 附加( <u>x</u> ) 环境( <u>N</u> ) 系统( | <u>Y</u> ) 帮助( <u>H</u> ) |                           |
|-----------------------|-----------------------------------|---------------------------|---------------------------|
| 0                     | 📙 I 😋 😧 😣 I 🖴 Hi Hi               | 8 °C 🕰 🕄 🖉 🖉 🕲            |                           |
| 创建 标准订单 (分公)          | 司):概览                             |                           |                           |
|                       | ]                                 |                           |                           |
|                       |                                   |                           |                           |
| 标准订单(分公司)             | 净价值                               | 11,960.                   | 00 RMB                    |
| 售达方 2110050007        | <u>申齐保健食品有限公司 /</u>               | 申齐保健食品有限公司 / 200000       |                           |
| 送达方 2110050007        | <u>申齐保健食品有限公司 /</u>               | 申齐保健食品有限公司 / 200000       | <u>上海</u>                 |
| 采购订单编号 <u>SD52360</u> | 采购订单日                             | 朝 <u>2001/03/01</u>       | 2                         |
|                       |                                   |                           |                           |
| 销售 项目总览 项目细节          | ち / 订货方 / 采购 / 著                  | 夏运 拒绝原因                   |                           |
|                       |                                   |                           |                           |
| 请求交货日期 D 2001         | 1/03/01 交货工厂                      | F011 浦西分公司                |                           |
|                       |                                   |                           |                           |
| 全部项目                  |                                   |                           |                           |
| 项目 物料                 | 订单数量 SU                           | 」 S 描述                    | 客户物料编号 🛄                  |
| <u>10</u> 100527      | 10PC                              | : 🔲 CX-01GX(L)办公椅         |                           |
| <u>20</u> 100010      | 10PC                              | volf                      |                           |
|                       |                                   |                           |                           |
|                       |                                   |                           |                           |
|                       |                                   |                           |                           |
|                       |                                   |                           |                           |
|                       |                                   |                           |                           |
|                       |                                   |                           |                           |
|                       |                                   | N                         |                           |
|                       |                                   |                           | 01 (1) (600) 🛅 aofdev OVR |

按<显示屏幕抬头细目>键,进入下一画面

| 销售凭证(S) 编辑(E) 转至(0 | G) 附加(X) 环境     | (N) 系        | 统 <b>(Y)</b> 者 | §助(H)             |         |         | SAP     |       |          |   |
|--------------------|-----------------|--------------|----------------|-------------------|---------|---------|---------|-------|----------|---|
|                    | 🛯 I 😋 🚱 🚱 I 🖴 ( | 出 (ほ)        | 200            | 約   💥 🛃           | 2 🖪     |         |         |       |          |   |
| 👦 🗈 🛛 更改 标准订单(分公司) | 30000071: 表     | 头数据          |                |                   |         |         |         |       |          |   |
| 6 ≤ 2 ≤ 2          |                 |              |                |                   |         |         |         |       |          |   |
|                    | 1 采购订单编         | <del>묵</del> | SD 1           | EST205            |         |         |         |       |          |   |
| 售达方 21100500       | 107 申齐保健食       | 品有限。         | 公司/华           | 山路 <b>1336</b> 号· | 18B / 2 | 00000   |         |       |          | Ē |
|                    |                 |              |                |                   |         |         |         |       |          |   |
| 销售 装运 出具发票         | 付款卡(会计)         | / 条件         | 科目             | 分配   合作           | 「秋伴」    | 文本      |         | h 🗉   | F F      |   |
|                    | 海体              |              |                | 00.051.00         | DWD     |         |         |       |          |   |
|                    | 伊祖              |              |                | 23,851.00         | RMB     |         |         |       |          |   |
|                    | 17242           |              |                | 4,054.67          |         |         |         |       |          |   |
|                    |                 | 信币 [4        | NoU A          |                   |         | 货币      | 分子      | OVn ( | <b>.</b> |   |
| ZF2015% 分公司附加折扣    | 15.000          | %            |                | 3,                | 111.00  | RMB     | 0       |       |          |   |
| 牌价(115%)           |                 |              |                | 23,               | 851.00  | RMB     | 0       |       | ∎        |   |
| 折扣小计               |                 |              |                |                   | 0.00    | RMB     | 0       |       |          |   |
| 净价格                |                 |              |                | 23,               | 851.00  | RMB     | 0       |       |          |   |
| MWST 销项税           | 17.000          | %            |                | 4,                | 054.67  | RMB     | 0       |       | -        |   |
|                    |                 |              |                | 27,               | 905.67  | RMB     | 0       |       | -        |   |
| ZF99顺客预付款          | 14,000.00       | RMB          |                | 14,               | 000.00  | RMB     | 0       |       |          |   |
|                    |                 |              |                |                   |         |         |         |       |          |   |
|                    |                 |              |                |                   |         |         |         |       |          |   |
|                    |                 |              |                |                   |         |         |         |       |          |   |
|                    |                 | 准 ┛ "        | , 🖽            | D                 | Q01 (1  | ) (400) | ) 🖻 aof | Fqst  | INS      | 5 |

条件:

1. 路径:表头/条件/类型/选择"ZF99 顾客预付款" 预付款输入金额,点击"激活"

2.同理,可选择其他条件类型

3. 对于每一个行项目,打折方式与报价单相同

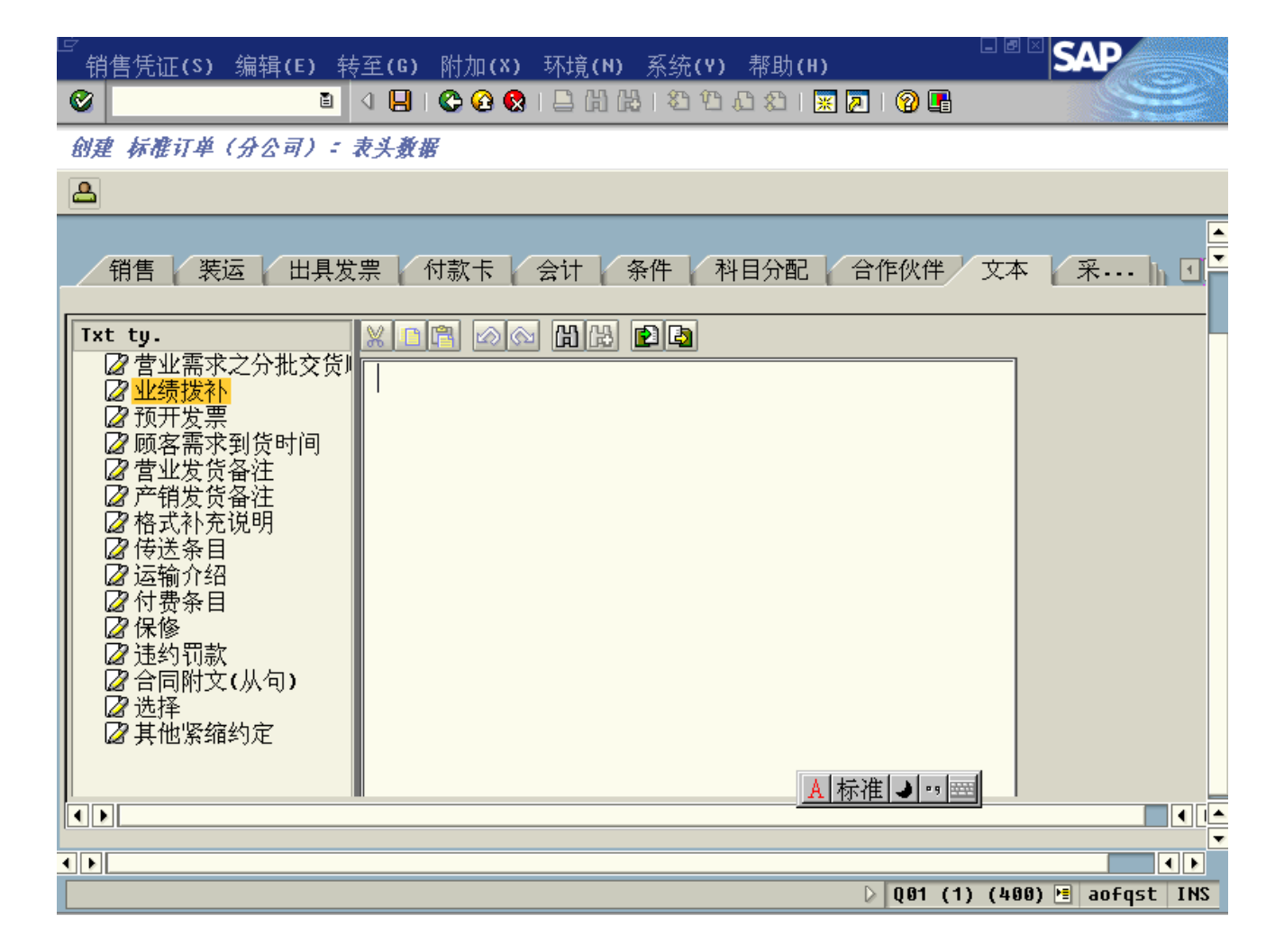

在<文本>项中,输入各栏必须的信息,如:是否有业绩拨补,预开发票,分批交货顺序......

如发生业绩拨补,选中"业绩拨补",双击文本框,进入下一画面

| <u>「</u> 文オ | □(T) 编辑(E) 转到(G) 格式化(F) 插入(I) 系统(Y) 帮助(H) | SAP                |
|-------------|-------------------------------------------|--------------------|
| <b>(2)</b>  | 🛯 🔄 📙 😋 🚱 😩 🛗 🍰 🏝 🏝 🎛 🙀 🖉 🚱 📳             |                    |
| 移改          | 业绩拨补: 语言 211                              |                    |
| <b>R</b> 3  | 插入 行 格式化 页号 🖺 跪 🖼 🗣 🗣                     |                    |
|             | +                                         |                    |
| *           | 4002/808/50                               |                    |
|             |                                           |                    |
|             |                                           |                    |
|             |                                           |                    |
|             |                                           |                    |
|             |                                           |                    |
|             |                                           |                    |
|             |                                           |                    |
|             |                                           |                    |
|             |                                           |                    |
|             |                                           |                    |
|             |                                           |                    |
|             | 🧝 标准 🤳 🧃 🚟                                |                    |
|             | 行 1 _ 1 / 1                               |                    |
|             |                                           | (400) 🗏 aofqst INS |
|             |                                           |                    |

输入规则:拨补对方责任中心编号/同仁编号/百分比(不含百分号)。例如以上屏幕中,4002/808/50 即表示拨补到 4002 责任中心的 808(工号)业务员,比例为 50%。

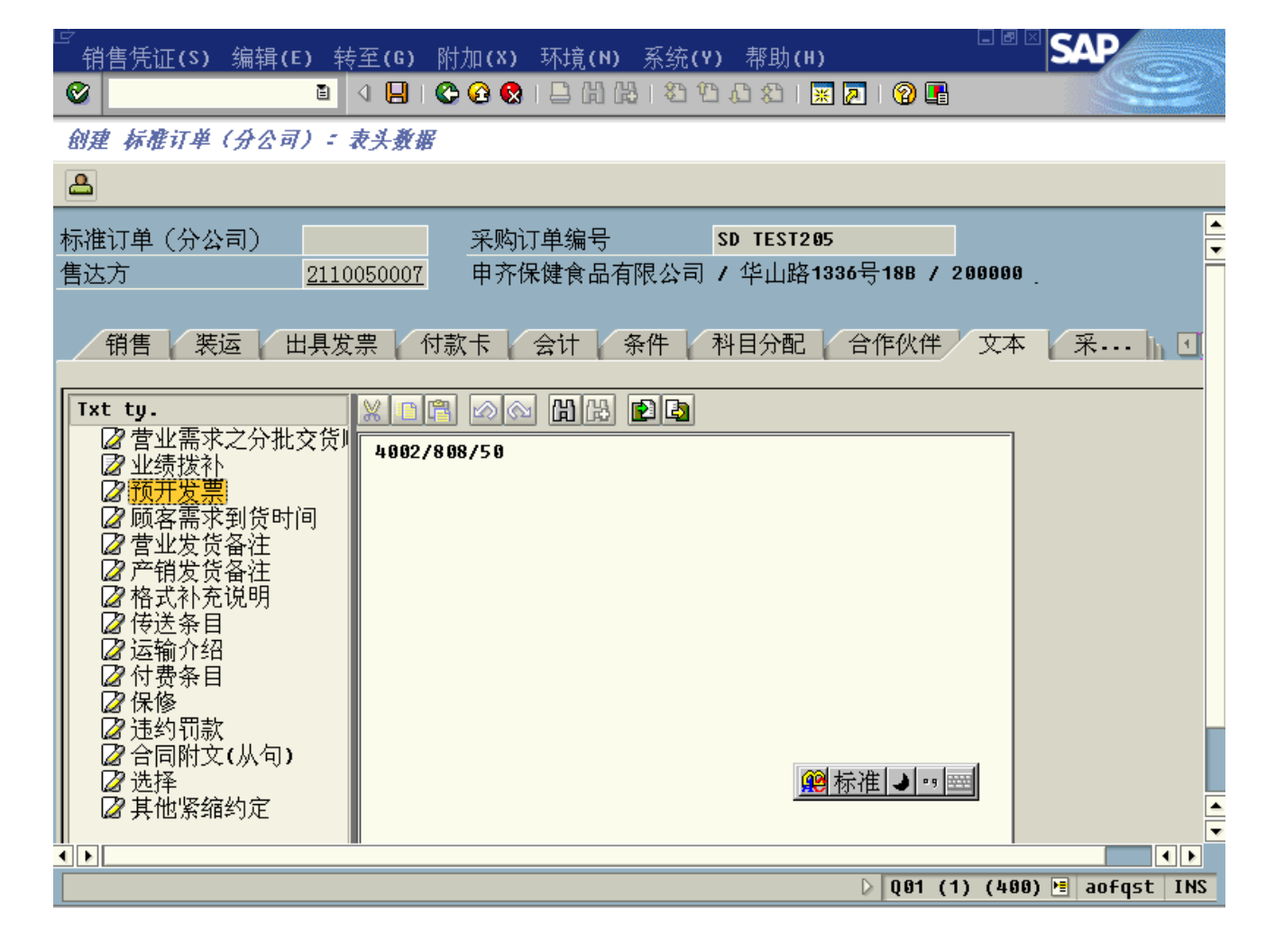

如发生预开发票,选中后,双击文本框进入,同上。

输入规则:在文本框中,输入"\*"

| ġ | 销售                           | 善凭证 <b>(s)</b>        | 编辑(E)      | 转至(G) 附            | 加 <b>(X)</b> 环境  | <b>(N)</b> 系统        | (Y) 帮助                 | <b>ђ(н)</b>         |                    | SAP  |     |   |
|---|------------------------------|-----------------------|------------|--------------------|------------------|----------------------|------------------------|---------------------|--------------------|------|-----|---|
|   | 2                            |                       | Ē          |                    | 🚱 😪 I 🗅 (        | 出 🖧   🏖              | 1002                   | )   🛒 🔁   😰 📑       |                    |      |     |   |
| 6 | 创建                           | 标准订单(                 | (分公司):     | 表头数据               |                  |                      |                        |                     |                    |      |     |   |
| Ł | 9                            | <b>B</b>              |            |                    |                  |                      |                        |                     |                    |      |     |   |
| 杤 | 補                            | 刀单(分公)                | 司)         |                    | 采购订单编            | 号                    | SD TE                  | ST205               |                    |      |     |   |
| 偟 | 込え                           | 方                     | 211        | 10050007           | 申齐保健食            | 品有限公司                | 司/华山                   | □路1336号18B / 2      | 200000             |      |     | Ē |
|   |                              |                       |            |                    |                  |                      |                        |                     |                    |      |     |   |
|   | ŧ                            | 消售 🛛 装运               | 🖻 📔 出具     | 发票 🖌 付款            | 、卡 🛛 会计          | 条件                   | 科目分                    | 配 合作伙伴              | 文本                 | 采…」  | h • | ( |
|   | -<br>-                       | . T = 1 <del>11</del> |            |                    |                  |                      |                        |                     |                    |      |     |   |
| 2 | 亚小                           | 「称准                   | PARALL     |                    |                  | Ē                    |                        |                     |                    |      |     |   |
| F | 10                           | 他的能                   |            | 合伙人                |                  |                      | 2月11日                  |                     | 邮政编码               |      |     |   |
| ŀ |                              | 、1十-約月6               |            | ロバハ<br>211.0050007 | 石你<br>由文保健合!     | 見右限八日                | 15月년<br>化山政 <b>1</b> 3 | 36 <del>문</del> 198 | 中国地名为册书书<br>200000 | 上近   |     |   |
|   |                              | י<br>ד                |            | 2110050001         | 中介体健良口<br>中文保健合い | 四句[13]公日<br>日右限 八日   | 十山頃19<br>化山敗19         | 36                  | 200000             | 上语   |     |   |
| ŀ |                              | -                     |            | 2110050007         | 中개体健良の<br>中文促健会( | 四角 似 安日<br>日 右 阻 八 日 | 十山町で                   | 36년 160<br>94년 160  | 200000             | 上195 |     |   |
|   |                              | J                     | <b>_</b> _ | 2110050007         | 中介体健良的           | 値制限公司<br>ロカ回 ハヨ      | 午田路13<br>化山吸40         | 30                  | 200000             | 上海   |     |   |
|   | W1                           | 5                     |            | 2110050007         | 中介1禾健良古          | <b>而</b> 有限公司        | 华田路13                  | 30ŦŢ18B             | 200000             | 上供   |     |   |
|   | _                            |                       | <u> </u>   |                    |                  |                      |                        |                     |                    |      |     |   |
|   |                              | ЧЕ<br>R               |            |                    |                  |                      |                        |                     |                    |      |     |   |
|   | E                            | N                     |            |                    |                  |                      |                        |                     |                    |      |     |   |
|   | U                            | E                     |            |                    |                  |                      |                        |                     |                    |      |     |   |
|   |                              | B<br>м                |            |                    |                  |                      |                        | @ 标准 】              |                    |      |     |   |
|   |                              | <br>5量证书记录            | ₹/ 🖣       |                    |                  |                      |                        |                     |                    |      |     |   |
|   | 1                            |                       |            |                    |                  |                      |                        |                     |                    |      | • • | - |
| • |                              |                       |            |                    |                  |                      |                        |                     |                    |      | • • |   |
|   | D Q01 (1) (400) 🖪 aofqst INS |                       |            |                    |                  |                      |                        |                     |                    |      |     |   |

营业同仁

路径:表头/合作伙伴/伙伴功能/点击下拉菜单/选择"VE"

表头/合作伙伴/伙伴功能/合伙人/输入同仁编号

例外:如该订单属共绩,应输入本责任中心虚拟的同仁编号

|            | 编辑(E) 转至(G) 附                          | 加 <b>(X) 环境(N)</b> 系统 | (Y) 帮助(H)           |          | SAP        |
|------------|----------------------------------------|-----------------------|---------------------|----------|------------|
| <b>Ø</b>   | 🗈 🛛 📙 I 😋                              | 🙆 😫 I 🗅 Hì Hà I 🏖     | 1 🔁 🕰   🕱 🗷   😨 🖪   |          | See.       |
| 创建 标准订单 (  | (分公司) : 表头数据                           |                       |                     |          |            |
| <b>A</b>   |                                        |                       |                     |          |            |
|            |                                        | 立動主義的日                | AD 1507005          | 1        | -          |
| 标准订甲(分公    | 可)                                     | 米购订甲编专                | SD TEST205          |          | •          |
| 售达方        | <u>2110050007</u>                      | 申齐保健食品有限公             | 司 / 华山路1336号18B /   | 200000   |            |
|            |                                        |                       |                     |          |            |
| 销售 装订      | 云   出具发票   付割                          | でも、会社 条件              | 科日分配 合作伙伴           | 文本し      | 采 1、 「     |
| N) H 444   |                                        | STV 44-VI 4711        |                     |          |            |
| 見云标准       | POPOLI                                 | 2                     |                     |          |            |
| TEST STATE | THNHLL                                 | •                     |                     |          |            |
|            |                                        | 5 1 b                 | ///-> <del>//</del> |          |            |
|            | 11111111111111111111111111111111111111 | 名称                    | 街追                  | 即收编码     | LOC        |
| AG         | 2110050007                             | 甲齐保健食品有限公司            | 华山路1336号18B         | 200000   | 上海         |
| RE         | <b>1</b> 2110050007                    | 申齐保健食品有限公司            | 华山路1336号18B         | 200000   | 上海         |
| RG         | 2110050007                             | 申齐保健食品有限公司            | 华山路1336号18B         | 200000   | 上海         |
| VE         | <b>±</b> 806                           | HR 16                 |                     |          |            |
| WE         | 2110050007                             | 回齐保健食品有限公司            | 华山路1336号18B         | 200000   | 上海         |
|            | Ŧ                                      |                       |                     |          |            |
|            | • • • • • • • • • • • • • • • • • • •  |                       |                     |          |            |
|            |                                        |                       |                     |          |            |
|            | •                                      |                       |                     | -1       |            |
|            |                                        |                       |                     |          |            |
|            |                                        |                       |                     | 1        |            |
|            |                                        |                       |                     |          |            |
|            |                                        |                       | 001 (               | 1) (400) | aofqst INS |
|            |                                        |                       |                     |          |            |

按"后退"键,进入下一画面

| <br>销售凭证 <b>(\$)</b> 编 | 辑(E) 转到          | 至 <b>(G) 附加(X</b>          | ) 环境(N) 系       | 、<br>统 <b>(Y)</b> 帮 | ·助(H)                                  | L                                               | SAP            | 5    |
|------------------------|------------------|----------------------------|-----------------|---------------------|----------------------------------------|-------------------------------------------------|----------------|------|
| <b>©</b>               | 1                | 🛛   😋 🙆                    | 🔉   🖴 偽 偽       | ខ្លួលនេះ            | 🔁   🐹 🗷                                | ]  😮 🖪                                          |                |      |
| 创建 标准订单(分              | 公司) : 横          | 魁                          |                 |                     |                                        |                                                 |                |      |
| 4 🗟 🛆                  | 🖉   🎹 ĭ          | 丁单                         |                 |                     |                                        |                                                 |                |      |
| 借达力                    | 211005000        |                            | 【品有限公司 /        | <u>毕田路13</u>        | <u> 30 특 188</u> ,                     | <u>/ 200000  .</u> ;                            |                |      |
| 送达方                    | 211005000        | <u>7</u> <u>甲齐保健食</u><br>F | <u>記名有限公司 /</u> | _ <u>华山路13</u><br>。 | <u>36북18B</u> ,                        | <u>/ 200000                                </u> |                |      |
| 术购订单编节                 | <u>SD IESIZO</u> | 5                          | _ 禾购以甲口系        | я                   |                                        |                                                 | 2              |      |
| 销售 而日常                 | いないです            | 3细节 / 订货                   | 方/采购/           | 海沢した                | 5~~~~~~~~~~~~~~~~~~~~~~~~~~~~~~~~~~~~~ | 1                                               |                |      |
|                        |                  |                            | (7) /\X49       | - Ale   1           |                                        |                                                 |                |      |
| 请求交货日期                 | D 2001           | /03/12                     | 交货工厂            |                     |                                        |                                                 |                |      |
| □ 全部交货                 |                  |                            | 总重量             |                     |                                        | 150 KG                                          |                | Ě    |
| 交货冻结                   |                  | Ē                          | 1 体积            |                     |                                        | 0.000                                           |                |      |
| 出具发票冻结                 |                  | Ē                          | ■ 定价日期          | 2001                | /03/12                                 |                                                 |                |      |
| ┃ 支付卡                  |                  |                            | 截止日期            |                     |                                        |                                                 |                |      |
| 付款条款                   | 0001 立毘          | 叩付款无扣除                     | 国际贸易条件          | † CIF               | 中国                                     |                                                 |                |      |
| │订单原因                  | 02               |                            |                 | Ē                   |                                        |                                                 |                |      |
| 销售范围                   | <u>82</u>        |                            |                 |                     | 家具产品                                   |                                                 |                |      |
|                        | 13               |                            |                 |                     |                                        |                                                 |                |      |
| 全部项目                   | 16               |                            |                 |                     |                                        |                                                 |                |      |
| 项目 物料                  | 11<br>- 10       |                            |                 | ▲<br>▼              |                                        |                                                 | 客户物料编号         |      |
| 10100183               |                  |                            | IUPC            | CD-01               | GX ( <u>) 照何</u> 何1                    |                                                 |                |      |
| 20100062               |                  |                            | 10 PC           | BC-G4               | U(G)保管,                                | 库                                               |                |      |
|                        |                  |                            |                 |                     |                                        |                                                 |                |      |
|                        |                  |                            |                 |                     |                                        | (ר) רפט (א                                      | (400) 🛅 aordst | 1 M2 |

选择"订单原因"

|                                        | 缉(E) 转至(G) 附加(X)   | ) 环境(N) 系统(Y)       | 帮助(H)           | SAP                  |
|----------------------------------------|--------------------|---------------------|-----------------|----------------------|
| <b>Ø</b>                               | 🖹 🔍 📙 I 😋 🚱 🔇      | 3   🖴 (1) (12 1 🔁 🔁 | 🕰 🕄   🔣 🖉 📲     |                      |
| 创建 标准订单(分:                             | <i>公司): 概</i> 览    |                     |                 |                      |
| a   a 🕹   🗗                            | 🔗 🛗 订单             |                     |                 |                      |
| 标准订单 (分公司]                             |                    | 净价值                 | 0.00            |                      |
| 售达方                                    | æ                  |                     |                 |                      |
| 送达方                                    |                    |                     |                 |                      |
| 采购订单编号                                 |                    | 采购订单日期              |                 | 2                    |
|                                        |                    |                     |                 |                      |
| 销售 项目总                                 | 、览 🖌 项目细节 🖌 订货     | 方 采购 装运             | 拒绝原因            |                      |
|                                        |                    | >                   |                 |                      |
| 请求交货日期                                 | D 2001/03/12       | 交货工厂                |                 | <b>\</b>             |
|                                        |                    | ふ 重 重               | 0.000           |                      |
|                                        | Ē                  | 体积                  | 0.000           |                      |
| 出具发票冻结                                 | Ē                  | 定价日期 2              | 2001/03/12      |                      |
| 支付卞                                    |                    | 截止日期                |                 |                      |
| 「「「「「「「「「「「」」」                         |                    | 国际贸易条件              |                 |                      |
|                                        |                    |                     |                 |                      |
| 销售范围                                   | F011 / 10 / 01 震旦家 | <b>冢县</b> 禰四分公司, 且知 | 泪 <b>,</b> 冢县产品 |                      |
|                                        |                    |                     |                 | =1                   |
|                                        |                    |                     | ₩标准 🜙 🕫         |                      |
| —————————————————————————————————————— | 11甲致重              | SU S 推              |                 | 各尸物科编专               |
|                                        |                    |                     |                 |                      |
| │❷ 标准订单(分公                             | 司) 300000071 已保存   |                     | D Q01 (1        | ) (400) 🖻 aofqst INS |

保存订单,在屏幕下端的提示行中,系统给出订单编号

## 3.3.4. 维护合同信息

事务代码:YSD01

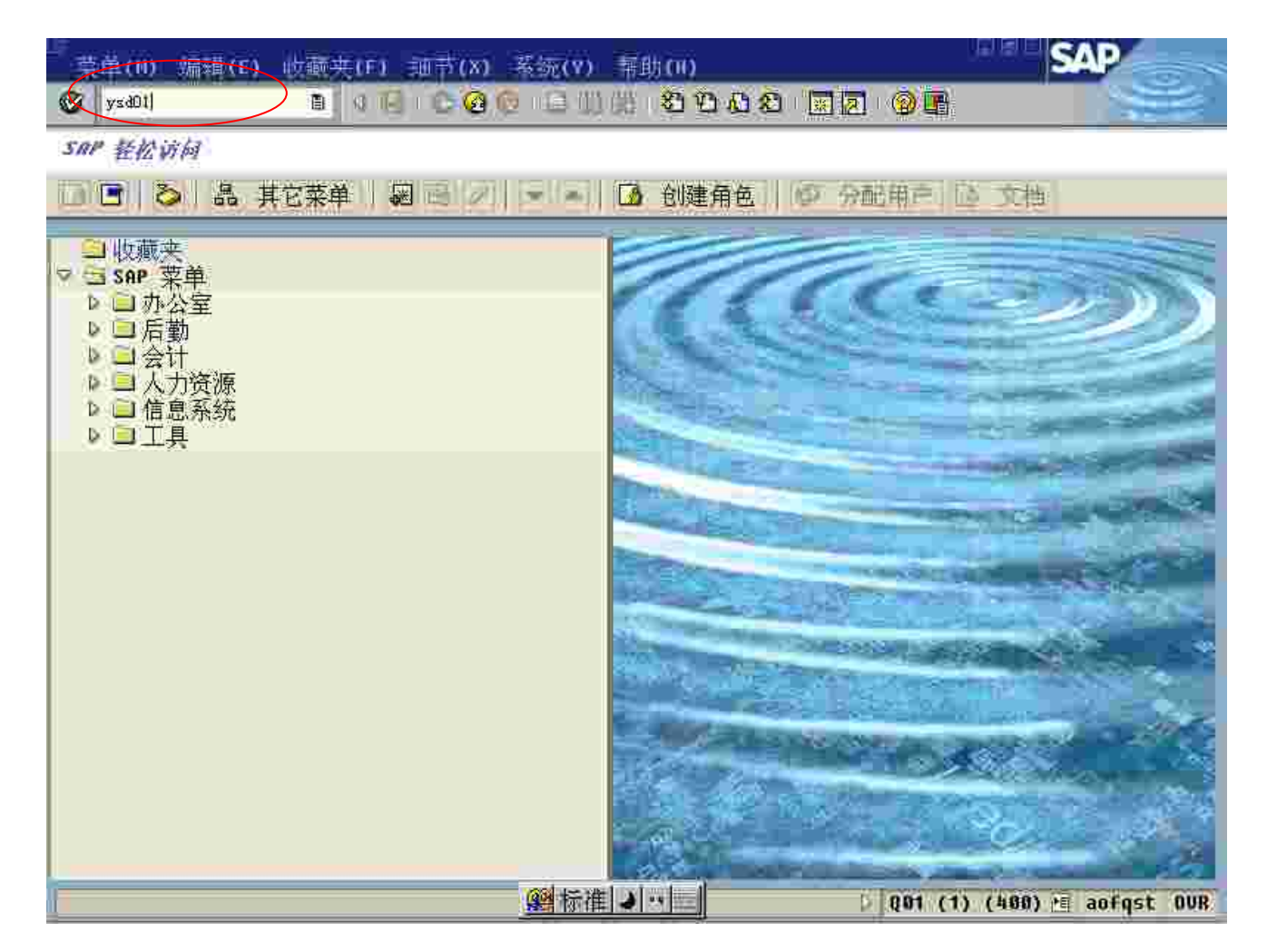

按"ENTER"键,进入下一画面

|           | §助(H)                          |                                |
|-----------|--------------------------------|--------------------------------|
| 🖉 🛛 🕹 🖉 🖉 | 2   🗅 (1) (12   31 (12 ) (13 ) |                                |
| 销售合同档维护   |                                |                                |
| Ð         |                                |                                |
|           |                                |                                |
| 销售合同号     | 到                              | <b>-</b> \$                    |
|           |                                |                                |
| 合同金额(含税)  | 到                              | <b></b>                        |
| 诉讼日期      | <u>到</u>                       | <u> </u>                       |
| 结案日期      | <u>到</u>                       | <b></b>                        |
| 失效日期      |                                | <b></b>                        |
|           |                                |                                |
|           |                                |                                |
|           |                                |                                |
|           |                                |                                |
|           |                                |                                |
|           |                                |                                |
|           |                                |                                |
|           |                                |                                |
|           |                                |                                |
|           |                                |                                |
|           |                                |                                |
|           | ፼标准 ┛ • 9                      | 🛛 🗘 Q01 (1) (400) 🖻 aofqst OVR |

点击"执行",进入下一画面

| ☞<br>系统(Y) 帮助(H)                      |           |                          |              |               | SAP         |         |
|---------------------------------------|-----------|--------------------------|--------------|---------------|-------------|---------|
| <b>©</b>                              | 1 4 📙   1 | C 🙆 民   🖴 🗒 🖧   🏵 🖸      | 🗘 🕄   💥 🖉    | 🔞 🖪           |             | 2       |
| 销售合同档维护                               |           |                          |              |               |             | ******* |
|                                       |           |                          |              |               |             |         |
|                                       |           |                          |              |               |             |         |
| 新增 F5                                 | 1         | l                        | 1            |               |             | _ 🔺     |
|                                       | 版本号       | 合同金额                     | 诉讼日期         | 结案日期          | 失效日期        |         |
| CD TECTOOE                            | 1         | 420 125 17               | 0000 /00 /00 | 0000/00/00    | 0000/00/00  |         |
| TFST SD106                            | 1         | 1 281 735 00             | 0000/00/00   | 0000/00/00    | 0000/00/00  |         |
| TEST SD107                            | 1         | 200, 000, 00             | 0000/00/00   | 0000/00/00    | 0000/00/00  |         |
| TEST SD13                             | 1         | 3, 934, 91               | 0000/00/00   | 0000/00/00    | 2001/02/27  |         |
| TEST SD13                             | 2         | 3, 934. 91               | 0000/00/00   | 0000/00/00    | 2001/02/27  |         |
| TEST SD13                             | 3         | 3, 934. 91               | 0000/00/00   | 0000/00/00    | 2001/02/27  |         |
| TEST SD13                             | 4         | 444.00                   | 0000/00/00   | 0000/00/00    | 2001/02/27  |         |
| TEST SD13                             | 5         | 3, 215. 01               | 0000/00/00   | 0000/00/00    | 0000/00/00  |         |
| TEST SD16                             | 1         | 1,281,735.00             | 0000/00/00   | 0000/00/00    | 0000/00/00  |         |
| YANG                                  | 1         | 3, 434. 00               | 0000/00/00   | 0000/00/00    | 0000/00/00  |         |
| test 100                              | 1         | 100,000.00               | 0000/00/00   | 0000/00/00    | 2001/02/22  |         |
| test 100                              | 2         | 100,000.00               | 2009/12/31   | 0000/00/00    | 0000/00/00  |         |
| test sdU3                             | 1         | 2,559.67                 | 0000/00/00   | 0000/00/00    | 0000/00/00  |         |
| test sau4                             | 1         | 50, 914. 44<br>21 EGG 04 | 0000/00/00   | 0000/00/00    | 0000/00/00  |         |
| test saus                             | 1         | 51,500.24<br>10 107 40   | 0000/00/00   | 0000/00/00    | 0000/00/00  |         |
| test subb                             | 1         | 119 837 71               | 0000/00/00   | 0000/00/00    | 0000/00/00  |         |
| test sd17                             | 1         | 39 546 00                | 0000/00/00   | 0000/00/00    | 0000/00/00  |         |
| vang                                  | 1         | 888, 888, 00             | 2001/05/21   | 0000/00/00    | 2001/02/22  |         |
| vang                                  | 2         | 66.00                    | 2001/05/21   | 0000/00/00    | 0000/00/00  |         |
| yang1                                 | 1         | 22.00                    | 0000/00/00   | 0000/00/00    | 0000/00/00  |         |
| • • • • • • • • • • • • • • • • • • • | 1         |                          |              |               | 4           |         |
|                                       |           | @ 标准 】 ,                 |              | 0.01 (1) (40) | a) 🖪 anfost | OUR     |
|                                       |           |                          | V            | 401 (1) (40   |             | ovn     |

点击"新增",进入下一画面

| <i>□</i><br>系统(Y) 帮助(H) |                 |                    |                 | SAP                |
|-------------------------|-----------------|--------------------|-----------------|--------------------|
| Ø                       | 🗉 🛛 📙 I 😋 😧 I 🖨 | BB (\$ 1 \$ 1 \$ 1 | ) 🕄   🐹 🗾   😰 📑 |                    |
| 销售合同档维护                 | 保存 Ctr1+S       |                    |                 |                    |
|                         |                 |                    |                 |                    |
| 销售合同号                   | sd test205      | 5                  |                 |                    |
|                         |                 |                    |                 |                    |
| 合同金额(含税)                | 27905.67        |                    |                 |                    |
| WMA H 70                |                 |                    |                 |                    |
|                         |                 |                    |                 |                    |
|                         |                 |                    |                 |                    |
|                         |                 |                    |                 |                    |
|                         |                 |                    |                 |                    |
|                         |                 |                    |                 |                    |
|                         |                 |                    |                 |                    |
|                         |                 |                    |                 |                    |
|                         |                 |                    |                 |                    |
|                         |                 |                    |                 |                    |
|                         |                 |                    |                 |                    |
|                         |                 |                    |                 |                    |
|                         |                 |                    | N 0.01 (4)      |                    |
|                         | <u>98</u> 1     | 小1世 🕘 " 🕮          | ⊳ นยา (า)       | (400) 🛅 aotqst UVR |

输入合同号及金额,保存

如发生诉讼,待签呈核准后,填入"诉讼日期",保存

| 销售凭证(S) 编 | 谱(E) 转重(G) 附加                           | (X) 项辑(H) 系统(V)                                                                                                    | =inith c H o            | SAP                                   |     |
|-----------|-----------------------------------------|----------------------------------------------------------------------------------------------------|-------------------------|---------------------------------------|-----|
| 0         | E 4 📙 😋 🥝                               | 1991日日 1991日 19910000000000 | 8 2 B                   |                                       |     |
| 夏日 更改 标准) | <b>订单(分公司) 38888</b>                    | 18471: 表头数据                                                                                                    |                         |                                       |     |
| B & A A   | 0 0 1 0 0 0 0 0 0 0 0 0 0 0 0 0 0 0 0 0 |                                                                                                    |                         |                                       |     |
|           | Texture and the second                  |                                                                                                    | 19 x 1 x 2 x 2 x 10 x 1 |                                       |     |
| 标准订单(分公司) | 300000071                               | 期订早编号                                                                                                    | SO TEST205              |                                       | ٠   |
| 悟达方       | 2110050007                              | 不保健食品有限公司 /                                                                                                    | / 毕山路1936号188 /         | 200000 .                              | Ĩ   |
|           |                                         |                                                                                                    |                         |                                       |     |
| 11告 天运    | 出具发票。  付款市                              | 会计上条件上科                                                                                                    | 4日分配 6 合作伙伴             | 【又本】 苯 []][]]                         |     |
| 江善米刑      | 7500 标准计备了公                             | (八司) 黄根口期                                                                                                    | 2001/02/12              |                                       |     |
| い中大型      |                                         | 四月 中海日樹                                                                                                    | 2001/03/12              |                                       |     |
| 胡吉沁回致海    |                                         | 三条長研四方公司・ 目<br>かけまま                                                                                                    | 開・外共厂加                  |                                       |     |
| 相告外公室     | 4005 长丁页性甲心                             | 11)建石                                                                                                    | SDOT                    |                                       |     |
| 钼售小组      | 005 长宁贡任甲心                              | 创建日期                                                                                                    | 2001/05/12              |                                       |     |
| 版本        |                                         | 担保                                                                                                    |                         |                                       |     |
| 订单原因      | 02                                      |                                                                                                    |                         |                                       |     |
| 交货时间      |                                         | 8                                                                                                    |                         |                                       |     |
|           |                                         |                                                                                                    |                         |                                       |     |
| 定价和统计     |                                         |                                                                                                    |                         |                                       |     |
| 凭证货币      | RMB / 1.00000                           | 3 定价日期                                                                                                    | 2001/03/12              |                                       |     |
| 定价过程      | ZAOF01 震旦标准                             | 客户组                                                                                                    | 81                      | ā                                     | 1   |
| 价格清单类型    | 01                                      | ■ 用途                                                                                                    |                         | <b>a</b>                              |     |
| 价格组       | 10                                      | ■ 销售地区                                                                                                    | 01 华东一区                 |                                       | ٠   |
|           |                                         |                                                                                                    |                         | I I I I I I I I I I I I I I I I I I I |     |
| 205.0     |                                         | 「「「「「」」                                                                                                    | 001 (                   | 1) (400) 🕅 aofgst OVR                 | 2   |
|           |                                         |                                                                                                    |                         |                                       | in. |

必须:交货验收后,必须在订单中回填验收日期。

路径:表头 /销售/担保

以上内容仅为本文档的试下载部分,为可阅读页数的一半内容。如 要下载或阅读全文,请访问: <u>https://d.book118.com/92602512304</u> <u>3010242</u>